## Creating & Connecting a Public Google Calendars to Your Teacher Website Calendar Button

- 1. Open your C3 calendar.
- 2. On the left click on the down arrow by MY CALENDARS and select CREATE NEW CALENDAR.

| My calendars  | •                   |                                                                                                    |                                                                                     |                                     |
|---------------|---------------------|----------------------------------------------------------------------------------------------------|-------------------------------------------------------------------------------------|-------------------------------------|
| Susan Lindsey | Create new calendar |                                                                                                    |                                                                                     |                                     |
| Flex Davs     | Settings            |                                                                                                    |                                                                                     |                                     |
|               |                     | 3. Name you calendar.                                                                                                    |                                                                                     |                                     |
|               |                     | 4. Check the box that s                                                                                                   | ays SHARE THIS CALEND                                                               | AR WITH OTHERS.                     |
|               |                     | 5. Check the box that s                                                                                                   | ays MAKE THIS CALENDA                                                               | R PUBLIC.                           |
|               | _                   | 6. Click CREATE CALEN                                                                                                    | DAR.                                                                                |                                     |
|               |                     | Create New Calendar                                                                                                    |                                                                                     |                                     |
|               | G                   | Calendar Details                                                                                                    |                                                                                     |                                     |
|               |                     | « Back to calendar Create Calen                                                                                           | ndar Cancel                                                                         |                                     |
|               |                     | Calendar Name:                                                                                                    | Lesson Plans                                                                        |                                     |
|               |                     | Organization:                                                                                                    | SUSD                                                                                |                                     |
|               |                     | Description:                                                                                                    |                                                                                     |                                     |
|               |                     | Location:                                                                                                    |                                                                                     |                                     |
|               |                     |                                                                                                    | e.g. "San Francisco" or "New York" or "USA." Specifying a general location will hel |                                     |
|               |                     | Calendar Time Zone:                                                                                                    | Country: United States                                                              | ▼ (ch                               |
|               |                     | right set of time zones. To see all time<br>zones, check the box instead.                                                 | Now select a time zone: (GMT-07:00)                                                 | Mountain Time - Arizc 🔻 🔲 Displa    |
|               |                     |                                                                                                    |                                                                                     |                                     |
|               |                     | Share this calendar with othe                                                                                             | ers Learn more                                                                      |                                     |
|               |                     | <ul> <li>Make this calendar public</li> <li>Share this calendar with every</li> </ul>                                     | one in the organization SUSD See all eve                                            | ee/busy (hide details)  int details |
|               |                     | Share with specific people                                                                                                |                                                                                     |                                     |
|               |                     | Person                                                                                                    |                                                                                     | Permission Settings                 |
|               |                     | Enter email address                                                                                                    |                                                                                     | See all event details               |
|               |                     | "slindsey@saffordusd.com" <slindsey< th=""><th>@saffordusd.com&gt;</th><th>Make changes AND manage shari</th></slindsey<> | @saffordusd.com>                                                                    | Make changes AND manage shari       |
| _             | 4                   | Create Calon                                                                                                    | rtar Cancel                                                                         |                                     |
|               |                     | « Back to calendar                                                                                                    | Cancer                                                                              |                                     |

7. Go to CALENDAR SETTINGS by clicking on the dropdown button on the calendar you just created.

| Create event Quick add      |      |      | <u>dd</u> | Today   |             | Sep 4 - | - 10,                           |             |       |  |
|-----------------------------|------|------|-----------|---------|-------------|---------|---------------------------------|-------------|-------|--|
| September 2011              |      |      |           | Sun 9/4 |             | Mon     |                                 |             |       |  |
| s                           | м    | т    | w         | т       | F           | s       | GMT-07                          |             |       |  |
| 28                          | 29   | 30   | 31        | 1       | 2           | 3       | 5am                             | 1           |       |  |
| 4                           | 5    | 6    | 7         | 8       | 9           | 10      |                                 |             |       |  |
| 11                          | 12   | 13   | 14        | 15      | 16          | 17      | 6am                             | 1           |       |  |
| 18                          | 19   | 20   | 21        | 22      | 23          | 24      |                                 |             |       |  |
| 25                          | 26   | 27   | 28        | 29      | 30          | 1       | 7am                             | 1           |       |  |
| 2                           | 3    | 4    | 5         | 6       | 7           | 8       |                                 |             |       |  |
| My                          | cale | enda | ars       |         |             |         | 8am                             | 1           |       |  |
| Su                          | sanl | Lind | sey       |         |             |         |                                 |             |       |  |
| Lesson Plans 📃 🔽            |      |      |           |         |             |         | 9an                             | 1           |       |  |
| SUSD Technology Di          |      |      |           |         |             | Di      | splay only                      | this Calend | lar   |  |
| Tasks H                     |      |      |           |         |             | Hi      | ide this calendar from the list |             |       |  |
| Add Settings                |      |      |           | С       | alendar set | tings   |                                 |             |       |  |
| Oth                         | er c | aler | ndaı      | s       |             | Ci      | reate event                     | on this cal | endar |  |
| Add                         | a co | work | er's (    | calen   | dar         | SI      | hare this C                     | alendar     |       |  |
| Safford Center for the Arts |      |      |           |         | Arte        | N       | otifications                    |             |       |  |
| Saliord Center for the Arts |      |      |           |         | u te        | S       | Send to a coworker              |             |       |  |

- 8. Click on the tab that says SHARE THIS CALENDAR.
- 9. In the dropdown box under MAKE THIS CALENDAR PUBLIC, select SEE ALL EVENT DETAILS then click SAVE and answer YES to the new window that comes up confirming you want everyone in the world to see this.

| Mail <b>Calendar</b> Documents Sites Video Groups more <del>-</del>                                                                                           |                                 | slindsey@saffordusd.co |
|----------------------------------------------------------------------------------------------------|---------------------------------|------------------------|
| Contracte<br>Contracte<br>Communicate                                                                                                    | earch options                   |                        |
| Lesson Plans Details                                                                                                    |                                 |                        |
| Calendar Details Share this Calendar                                                                                                    |                                 |                        |
| « Back to calendar Save Cancel                                                                                                    |                                 |                        |
| Share this calendar with others Learn more                                                                                                    |                                 |                        |
| Make this calendar public See all event details                                                                                                    | ·                               |                        |
| Share this calendar with everyone in the organization SUSD See all event details See only free/busy (hide                                                     | details)                        |                        |
| Share with specific people                                                                                                    |                                 |                        |
| Person                                                                                                    | Permission Settings             | Remove                 |
| Enter email address                                                                                                    | See all event details           | Add Person             |
| "slindsey@saffordusd.com" <slindsey@saffordusd.com></slindsey@saffordusd.com>                                                                                 | Make changes AND manage sharing |                        |
| "Lesson Plans"<br><saffordusd.com_dubq0qnqfue1j6ukg2k1ur41ug@group.calendar.google.com></saffordusd.com_dubq0qnqfue1j6ukg2k1ur41ug@group.calendar.google.com> | Make changes AND manage sharing |                        |
| « Back to calendar Save Cancel                                                                                                    |                                 |                        |
|                                                                                                    |                                 |                        |

- 10. Go back to Calendar Settings (see pic in step 7) and scroll down to see CALENDAR ADDRESS.
- 11. Copy the CALENDAR ID and submit it in a work order to have your Teacher Website Calendar Button updated to reflect your Google Calendar.

| Description:                                                                                                    | ·                                                                                                    |  |  |  |  |
|----------------------------------------------------------------------------------------------------|----------------------------------------------------------------------------------------------------|--|--|--|--|
|                                                                                                    |                                                                                                    |  |  |  |  |
| Location:                                                                                                    |                                                                                                    |  |  |  |  |
|                                                                                                    | e.g. San Francisco" or "New York" or "USA." Specifying a general location will help people find events on your calendar (if it's pu                                                                                                    |  |  |  |  |
| Calendar Time Zone:<br>Please first select a country to select the                                                                                                    | Country: United States (choose a different country to see other time zo                                                                                                    |  |  |  |  |
| right set of time zones. To see all time<br>zones, check the box instead.                                                                                                    | Now select a time zone: (GMT-07:00) Mountain Time - Arizc 🔻 🔳 Display all time zones                                                                                                    |  |  |  |  |
| Auto-accept invitations<br>Calendars for resources like conference<br>rooms can automatically accept invitations<br>from people with whom the calendar is<br>shared when there are no conflicting<br>events.<br>Learn more | <ul> <li>Auto-accept invitations that do not conflict.</li> <li>Automatically add all invitations to this calendar.</li> <li>Do not show invitations.</li> </ul>                                                                                                    |  |  |  |  |
| Embed This Calendar<br>Embed this calendar in your website or<br>blog by pasting this code into your web<br>page. To embed multiple calendars, click<br>on the Customize Link                                              | Paste this code into your website.         Customize the color, size, and other options <iframe frameborder="0" height="600" scrolling="no" src="http://www.google.com/calendar/embed?&lt;/td&gt;         crc=saffordusd.com_dubq0qnfue1j6ukg2k1ur41ug%         40group.calendar.google.com&amp;ctz=America/Phoenix" style="border: 0" width="800"></iframe> |  |  |  |  |
| Calendar Address:<br>Learn more<br>Change sharing settings                                                                                                    | ICAL         HTML         (Calendar ID: saffordusd.com_dubq0qnqfue1j6ukg2k1ur41ug@group.calendar.google.com)           This is the address for your calendar. No one can use this link unless you have made your calendar public.                                                                                                    |  |  |  |  |
| Private Address:<br>Learn more                                                                                                    | ICAL         HTML         Reset Private URLs           This is the private address for this calendar. Don't share this address with others unless you want them to see all the events on calendar.                                                                                                    |  |  |  |  |
| « Back to calendar Save Cancel                                                                                                    |                                                                                                    |  |  |  |  |